## 【マイページでのお支払い料金の確認と明細発行方法について】

①WEBサイト上でURL【https://portal.btvm.ne.jp/#gsc.tab=0】を検索する。

もしくは、検索バーに【BTV株式会社】を入力し、検索する。【BTV株式会社 | 「放送」と「通信」で地域を元気にする!】をクリックする。 ↓検索画面がこちらになります。

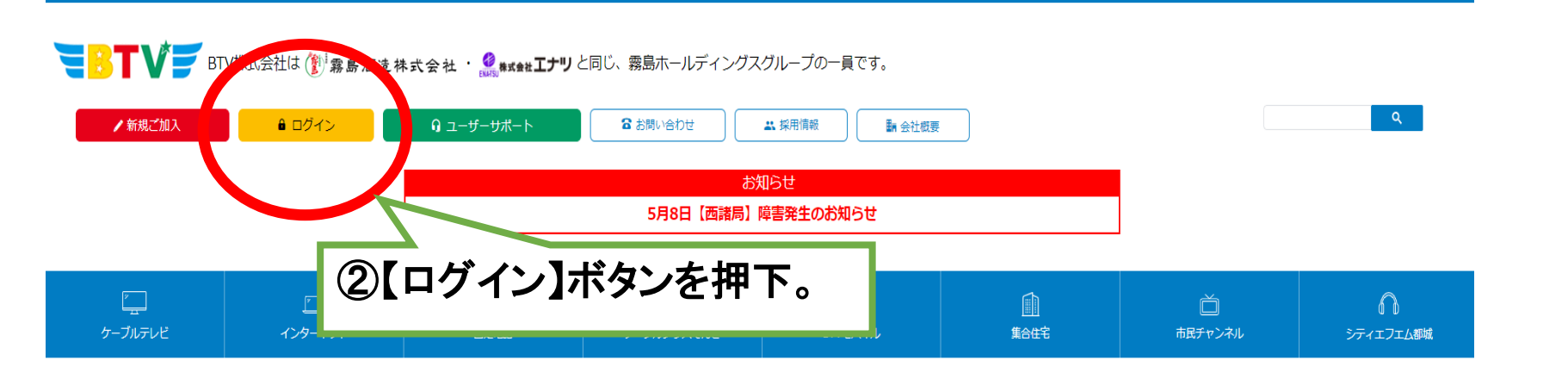

## 既存サービス終了のお知らせと、

②次の画面に移行したら、右上【BTVケーブルテレビマイページ ログイン】へ進む。

ログイン総合

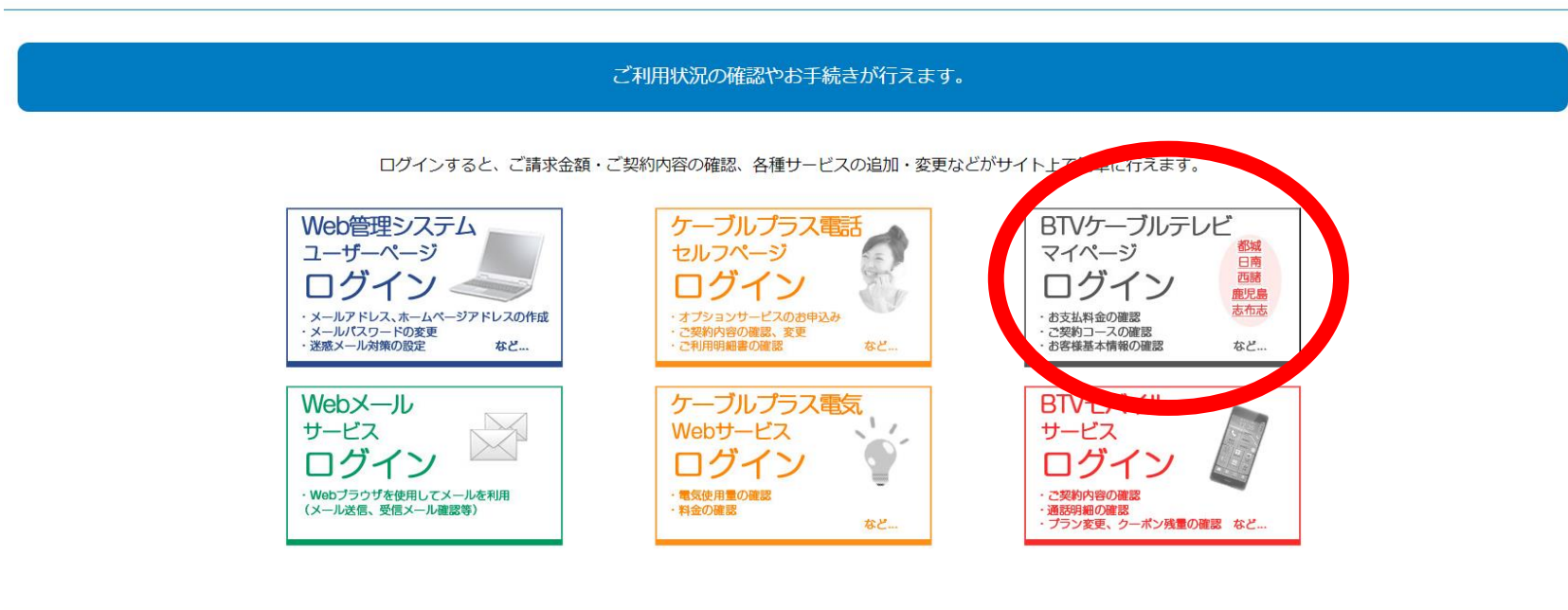

③ユーザーID(加入者番号)、パスワードを入力し、マイページへログインする。 マイページ情報が不明の場合は、コールセンター(0120-292-377)までご連絡いただき、 マイページ通知書の再発行が可能です。

| CATV Community Antenna TeleVision Internet service | BTV株式会社 |
|----------------------------------------------------|---------|
| <u>89772</u>                                       |         |
|                                                    |         |

く注意点> マイページでのお支払い料金照会は、 過去1年分の請求情報のみ照会可能となります。 なるべく、当月中に明細をご確認いただき ますようお願いいたします。

> E-mail: support@btvm.ne.jp 受付時間9:00~18:00

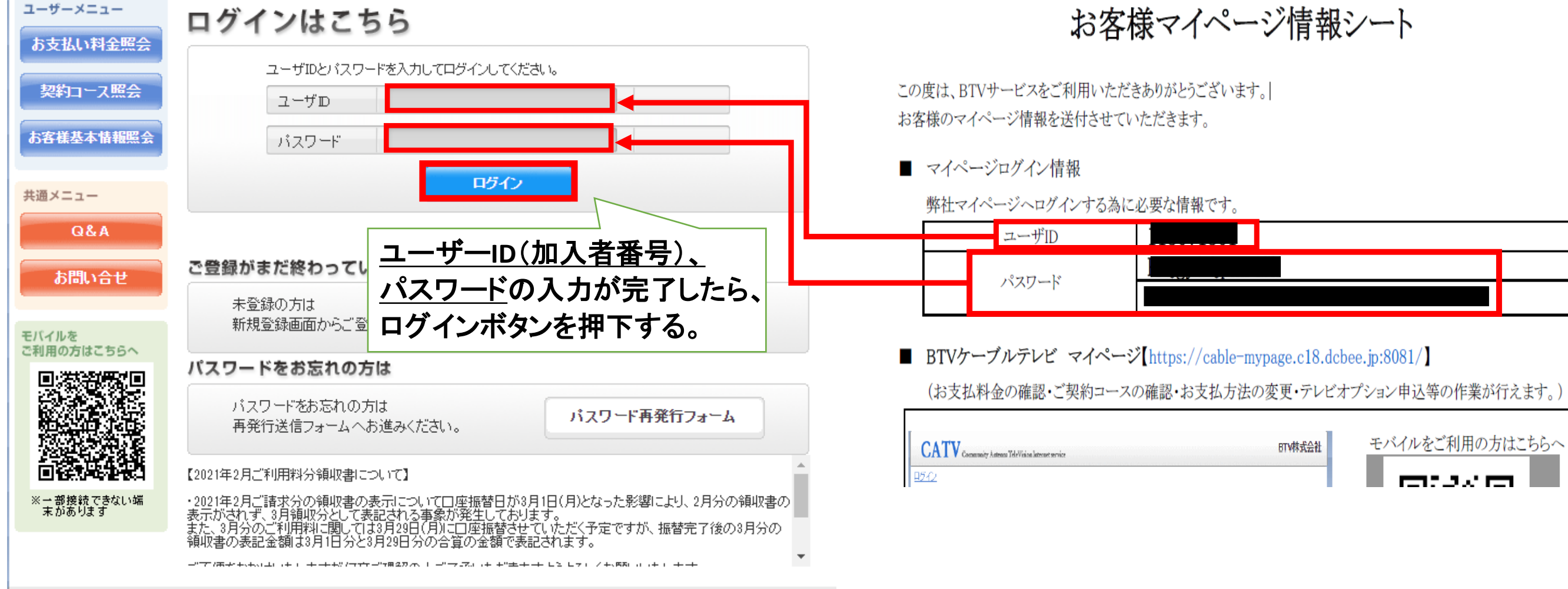

## ④次の画面で、左上【お支払い料金照会】をクリックする。

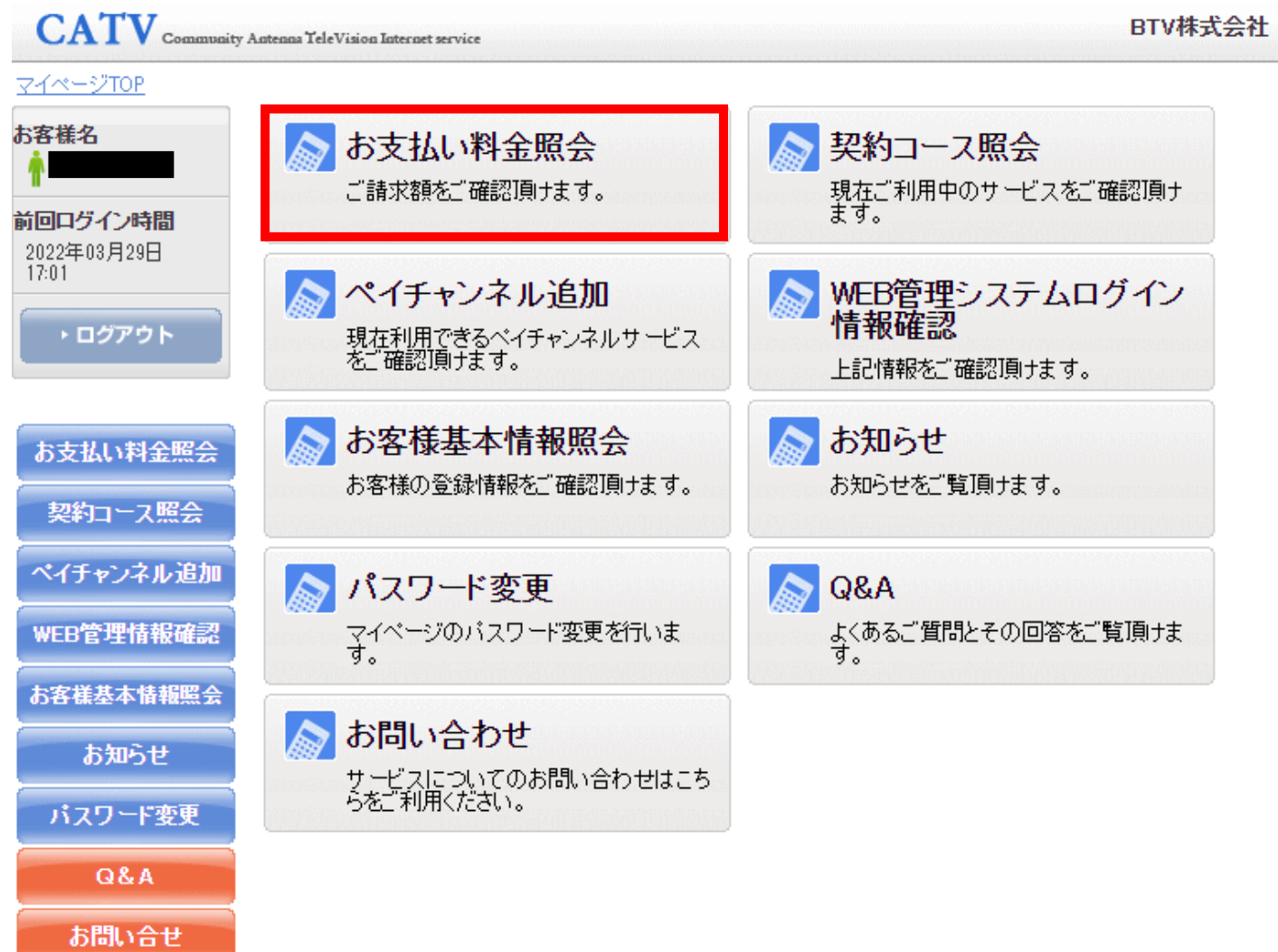

## ⑤該当月を選択していただき、【請求書】ボタンをクリック。

| <ul> <li>あ客様名</li> <li>前回ログイン時間<br/>2022年03月29日<br/>17:01</li> <li>・ログアウト</li> <li>参照したい請求先を選択してください。<br/>クレジットカード・</li> <li>2022年5月ご利用請求明細<br/>料金内服</li> </ul>                                                                                                    | 08月   ●09月   ●10月   ●11月<br>●2月   ●03月   ●04月   ●5月 |
|----------------------------------------------------------------------------------------------------|-----------------------------------------------------|
| 前回ログイン時間<br>2022年03月29日<br>17:01<br>・ログアウト<br>・ログアウト<br>シログアウト<br>シログクト<br>シークレジットカード・<br>シーク<br>シーク日<br>コーク<br>シーク<br>シーク<br>シーク<br>シート<br>・<br>、<br>シーク<br>シート<br>・<br>・<br>・<br>・<br>・<br>・<br>・<br>・<br>・<br>・<br>・<br>・<br>・ | 08月                                                 |
| <ul> <li>・ログアウト</li> <li>参照したい請求先を選択してください。</li> <li>クレジットカード・</li> <li>2022年5月ご利用請求明細</li> <li>料金内訳</li> </ul>                                                                                                    | •                                                   |
| お支払い料全昭会料金内訳                                                                                                    |                                                     |
| 07.5C BAU TI BEAKEA                                                                                                    | 諸求金額 値引金額 お支払金額(円)                                  |
| 契約コース照会         携帯端末代           ケーブルスマホ 標準                                                                                                    |                                                     |
| ペイチャンネル追加 ケーブルスマホ格安電話国内通話料金                                                                                                    |                                                     |
| WEB管理情報確認         ユニバーサルサービス料           電話リレーサービス料                                                                                                    | サービスごとのお支払い金額                                       |
| お客様基本情報照会 KPD割引通話(国内)                                                                                                    |                                                     |
| お知らせ 前月までの繰越金                                                                                                    |                                                     |
| パスワード変更<br>2022年5月ご諸求金額                                                                                                    | き求まざない                                              |
| 2022年5月請求先合算ご請求金額<br>Q&A                                                                                                    | 雨水音ハジノ                                              |

⑥以下のフォーマットにて、請求書の発行が可能となります。この画面を印刷可能です。(右クリック→【印刷】の選択し、ご希望のサイズで印刷設定をお願いいたします。

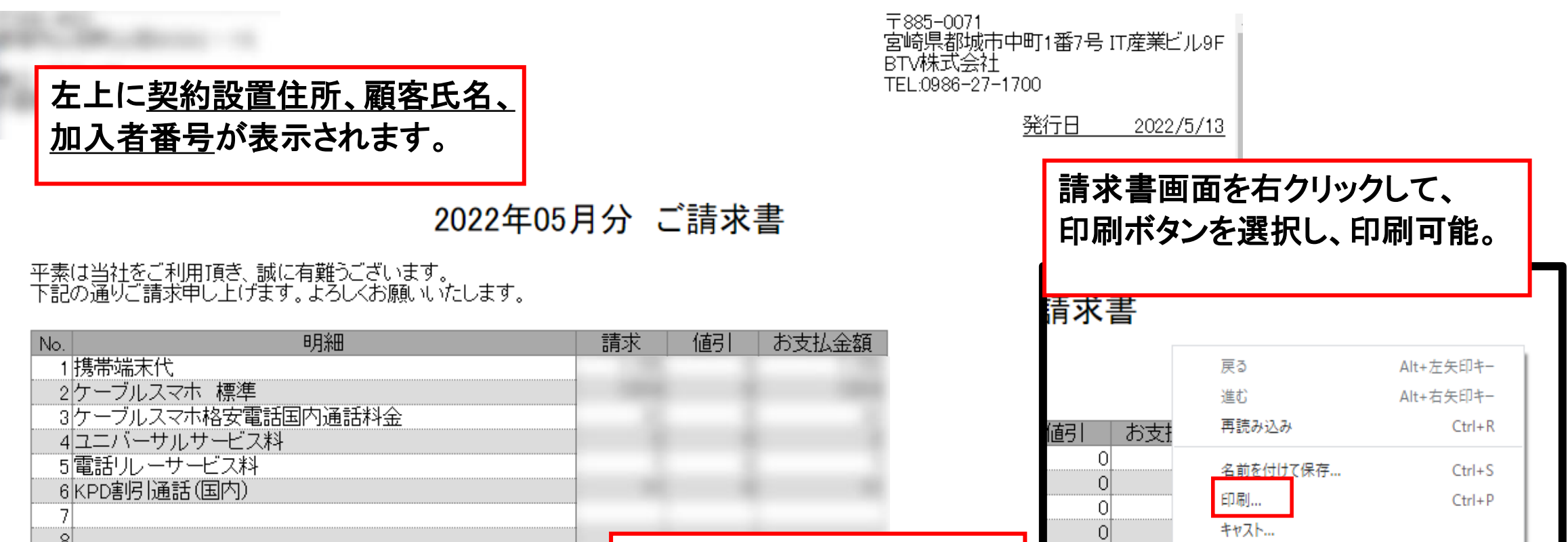

| 8<br>9                                | ⑤の画面と同じ料金明細が      | 0 | Google Lensで画像を検索      |
|---------------------------------------|-------------------|---|------------------------|
| 10                                    | 表示されます。           |   | 「「」 お使いのデバイスに送信        |
| 12                                    |                   |   | 』 (■) このページの QR コートを作成 |
| 14                                    |                   |   | 日本語に翻訳                 |
| 15                                    |                   |   | ページのソースを表示 Ctrl+U      |
| 17                                    |                   |   | 検証                     |
|                                       |                   |   |                        |
| · · · · · · · · · · · · · · · · · · · | Carlos Contractor |   |                        |
|                                       |                   |   |                        |